| 1 Product Introduction      | 3  |
|-----------------------------|----|
| 2 Installation              | 3  |
| 2.1 Open-package Inspection | 3  |
| 2.2 Hard Disk Installation  | 3  |
| 3,Local operation guide     | 4  |
| 3.1 Boot operation          | 4  |
| 3.1.1 Launch                | 4  |
| 3.1.2 Boot Guide            | 4  |
| 3.2 Right Click Menu        | 6  |
| 3.3 Main Menu               | 9  |
| 3.3.1 Playback              | 10 |
| 3.4.2 Record Backup         | 10 |
| 3.4.3 Network Config        | 11 |
| 3.4.3.1 Network             | 11 |
| 3.4.3.2 DDNS                | 11 |
| 3.4.3.3 UPNP                | 12 |
| 3.4.3.4 Email               | 12 |
| 3.4.3.5 Cloud               | 13 |
| 3.4.3.6 Wifi                | 13 |
| 3.4.3.7 Wireless Config     | 14 |
| 3.4.3.8 Net Service         | 14 |
| 3.4.4 Alarm                 | 15 |
| 3.4.4.1 Motion Detect       | 15 |
| 3.4.4.2 Video Blind         | 15 |
| 3.4.4.3 Video Loss          | 16 |
| 3.4.4.4 Alarm Input         | 16 |
| 3.4.4.5 Alarm Output        | 17 |
| 3.4.4.6 Abnormality         | 17 |
| 3.4.5 HDD Manage            | 18 |
| 3.4.5.1 HDD Manage          | 18 |
| 3.4.5.2 HDD Info            | 18 |
| 3.4.6 Record                | 19 |

# Content

| 3.4.7  | Channel Management     | 19 |
|--------|------------------------|----|
|        | 3.4.7.1 Channel Status | 19 |
|        | 3.4.7.2 Channel Type   | 20 |
| 3.4.8  | System                 | 20 |
|        | 3.4.8.1 General        | 20 |
|        | 3.4.8.2 Encode         | 21 |
|        | 3.4.8.3 GUI Display    | 21 |
|        | 3.4.8.4 PTZ Config     | 22 |
|        | 3.4.8.5 Tour           | 22 |
|        | 3.4.8.6 Output Adjust  | 23 |
|        | 3.4.8.7 Restore        | 23 |
|        | 3.4.8.8 RS232          | 24 |
|        | 3.4.8.9 Account        | 24 |
| 3.4.97 | Advanced               | 25 |
|        | 3.4.9.1 Version        | 25 |
|        | 3.4.9.2 Log            | 25 |
|        | 3.4.9.3 BPS            | 26 |
|        | 3.4.9.4 Online User    | 26 |
|        | 3.4.9.5 Device Info    | 27 |
|        | 3.4.9.6 Upgrade        | 27 |
|        | 3.4.9.7 Auto Maintain  | 28 |
|        | 3.4.9.8 Import/Export  | 28 |
| 3.4.10 | ) Logout               | 29 |

## **1 Product Introduction**

The XVR is a professional video surveillance and storage equipment, it adopt embedded Linux operation system, support high-efficiency H.264 video compression standard, advantage hard disk storage technology and multiple network protocols, realize high image quality, low bit rate,long time storage and strong network transmission and management functions,also can done the preview,control and playback in local interface.

The XVR can apply in bank,communication,electricity,judiciary,traffic, education,hotel,community and factory video surveillance systems.

## 2 Installation

## 2.1 Open-package Inspection

Please check the product package if there is damage first when you get it. The protective material of product package can suffer most of unexpected impact during transporting. Then take out the device, take off the plastics protective film and check it if there is damage. At last, open device case, check the connection of all cables if loose.

## 2.2 Hard Disk Installation

a, use a cross screwdriver to unscrew the screw in device case , then open the case.

- b, fix the hard disk in the baseboard via screws
- c, connect the hard disk data cable and power cable
- d, close the device case, fix it via screws

## 3,Local operation guide

## 3.1 Boot operation

## 3.1.1 Launch

Connect power adapter,put on power switch,then power light on. Connect XVR with monitor via HDMI or VGA cable, there will appear boot guide interface.

## 3.1.2 Boot Guide

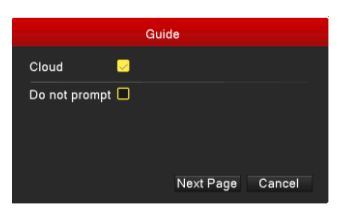

Select "cloud" to enable cloud service function.

Select "Do not prompt", XVR will not appear the Guide interface.

Click "Next Page" top enter next option, click "Cancel" to exit the Guide settings directly.

【Cloud Setting】

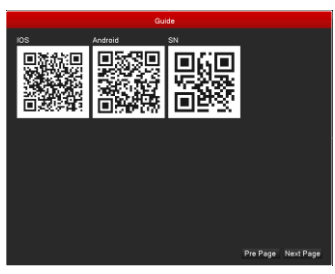

Scan IOS and Android QR code to download and install the mobile app, then scan the SN QR code to add the XVR to mobile app(please reference mobile app user manual).

Click "Next Page".

【General Config】

| GeneralConfig   |                             |      |
|-----------------|-----------------------------|------|
|                 |                             |      |
| System Time     | 2016 - 09 - 07 11 : 28 : 58 |      |
| DST             | Set                         |      |
| Date Format     | YYYY MM DD                  |      |
| Date Separator  |                             |      |
| Time Format     | 24-HOUR                     |      |
| Language        | ENGLISH                     |      |
| HDD Full        | Overwrite                   |      |
| DVR No.         |                             |      |
| Video Standard  | PAL                         |      |
| Auto Logout/min |                             |      |
| Machine Name    | LocalHost                   |      |
| Guide           |                             |      |
|                 |                             |      |
|                 | Pre Page Next Page Ca       | ncel |

Configure XVR time,time format,date,date format,language,video standard, auto logout time,click "Next Page"

## [Network Config]

|                 | NetConfig                    |
|-----------------|------------------------------|
| Net Card        | Wire Netcard -               |
| DHCP Enable     |                              |
| IP Address      | 172 - 16 - 25 - 99           |
| Subnet Mask     | 255 · 255 · 255 · 0          |
| Gateway         | 172 - 16 - 25 - 1            |
| Primary DNS     | 202 - 96 - 134 - 133         |
| Secondary DNS   |                              |
| Network Testing | 34567                        |
| HTTP Port       | 80                           |
| мти             |                              |
| HS Download     |                              |
| Transfer Policy | Quality Preferred            |
|                 |                              |
|                 | Pre Pane Nevt Pane OK Cancel |

Configure XVR network parameters, click "Next Page"

[User]

|                  |                                            |                                | User                                    |       |
|------------------|--------------------------------------------|--------------------------------|-----------------------------------------|-------|
| 3<br>1<br>2<br>3 | User Name<br>admin<br>∎ guest<br>∎ default | Group<br>admin<br>user<br>user | Status<br>Web<br>Normal<br>Default User |       |
|                  | ify User                                   |                                | Add User Add Group Delete User Delete C | ìroup |
| Mod<br>Mod       | fy Group                                   |                                |                                         |       |

Configure user account name, password and permission, click "Next Page".

## 【Hard Disk】

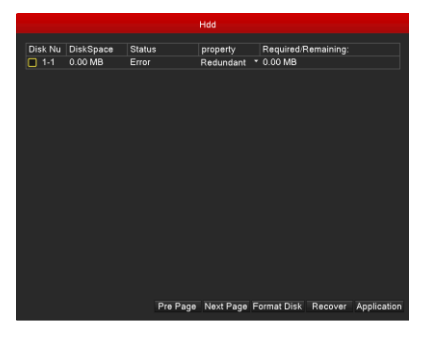

Fomat hard disk and check the status, click "Next Page"

## [Save Config]

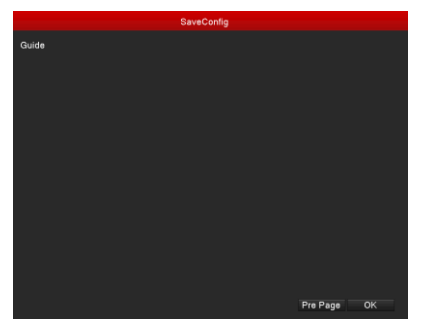

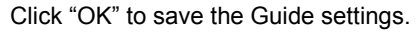

## 3.2 Right Click Menu

After launched normally, right click screen window, there will appear the menu as shown below.

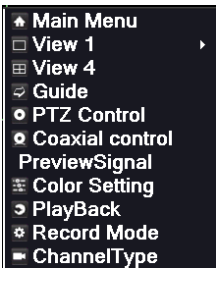

(Main Menu)

Click to enter main menu interface

[View 1]

Select one channel to display single channel video

[View 4]

Select four channels to display four channels video

【Guide】

Click to enter Boot Guide interface

## [PTZ Control]

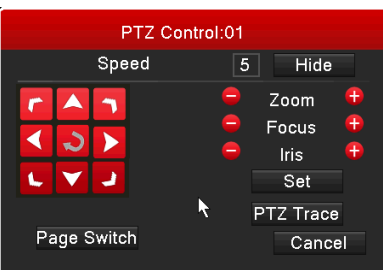

Click "PTZ Control" to enter PTZ control Interface, then you can control speed, zoom, focus, iris and directions. Click "Page Switch"

| PTZ Co      | ntrol:01 |
|-------------|----------|
| No. 0       | Preset   |
| Pattern     | Tour     |
| AutoScan    | AutoPan  |
| Flip        | Reset    |
| Page Switch | Canaal   |
| r ugo ormon | Cancer   |

Set preset place, pattern, tour and scan, click "Page Switch"

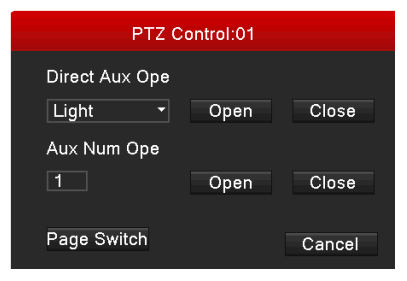

Set light, click "Page Switch".

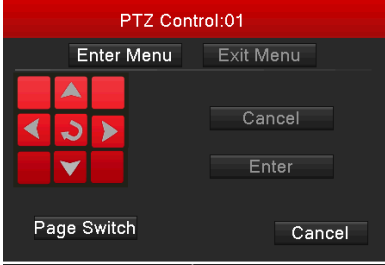

Enter and set camera menu

## 【Coaxial Control】

| с       | oaxia | l control |                       |             |
|---------|-------|-----------|-----------------------|-------------|
| Channel | 1     |           |                       |             |
|         |       | 00        | Zoom<br>Focus<br>Iris | +<br>+<br>+ |

Click "Coaxial Control" to enter coaxial control interface.

| ľ | [Preview Signal] |     |   |            |        |  |
|---|------------------|-----|---|------------|--------|--|
|   | Signal           |     |   |            |        |  |
|   | Mode             | All | 1 | 2          |        |  |
|   | AHD              | 0   | 0 | 0          |        |  |
|   | TVI              | 0   | 0 | Ο          |        |  |
|   | CVI              | 0   | 0 | Ο          |        |  |
|   | auto             | 0   | 0 | $\bigcirc$ |        |  |
|   |                  |     |   |            |        |  |
|   |                  |     |   |            |        |  |
|   |                  | Ok  | < |            | Cancel |  |

Click "Preview Signal" to enter preview signal selection interface, to set AHD/TVI/CVI signal preview

## 【Color Setting】

|                  | Color      | Setting:02 |        |        |
|------------------|------------|------------|--------|--------|
| Period           | - 00:00    |            | 19 :00 |        |
| Brightness       |            | 50         |        | 50     |
| Contrast         | —          | 50         | —      | 50     |
| Saturation       | —          | 50         | —      | 50     |
| Hue              |            | 50         | I      | 50     |
| Gain             | - I        |            | - I    |        |
| Acutance         |            |            | —      |        |
| 2D Noise Reducti | on <b></b> | 32         | -1     | 32     |
| 3D Noise Reducti | on         |            |        |        |
|                  |            |            |        |        |
|                  | Default C  | color Co   | ру ОК  | Cancel |

Click "Color Setting" to enter color setting interface, then you can set the image parameters of XVR.

[Record Mode]

| Mode         All         1         2         3         4           Schedule         Image: Image: Imag |
|----------------------------------------------------------------------------------------------------|
| Schedule OOOO                                                                                                    |
|                                                                                                    |
| Manual OOOOO                                                                                                    |
| Stop OOOO                                                                                                    |

Click "Record Mode" to enter record mode interface to configure schedule/manual/stop record mode.

## 3.3 Main Menu

Login system to enter main menu interface

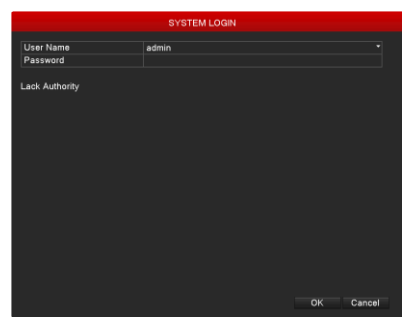

Default password is null, click "OK"

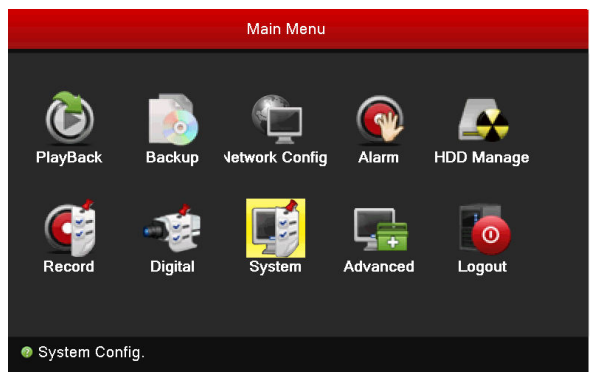

## 3.3.1 Playback

Click "Playback" icon to enter playback interface

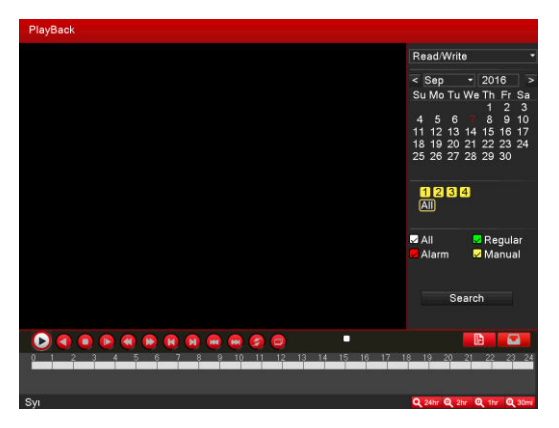

Select playback time, channel and record type, click "Search", then there will display the detailed storage time on the time line, click it at any time, there will playback the record in window.

## 3.4.2 Record Backup

Click "Backup" icon to enter record backup interface

| Backup                             |                             |   |
|------------------------------------|-----------------------------|---|
|                                    |                             |   |
| Channel                            | 1                           | _ |
| File Type                          | All                         |   |
| Туре                               | Read/Write                  |   |
| Start Time                         | 2016 - 09 - 07 00 : 00 : 00 |   |
| End Time                           | 2016 - 09 - 07 11 : 38 : 36 |   |
| Backup format                      | H264                        |   |
| Remove Search O Channel File Na    | ume Length                  |   |
|                                    |                             |   |
| Required Remaining:0.00 KB/0.00 KB |                             |   |

Insert U disk into USB port,select backup channel,file type,record time and format,click "Search",there will show the detailed record files in below list. Select the record file,click "Backup" to done the backup operations.

## 3.4.3 Network Config

Click "Network Config" icon to enter enter configuration interface.

#### 3.4.3.1 Network

|                 | Netw            | vork Config.         |
|-----------------|-----------------|----------------------|
| Network         | Net Card        | Wire Netcard         |
| DDNC            | DHCP Enable     |                      |
| DDNS            | IP Address      | 172 · 16 · 25 · 99   |
| UPNP            | Subnet Mask     | 255 · 255 · 255 · 0  |
|                 | Gateway         | 172 · 16 · 25 · 1    |
| EMAIL           | Primary DNS     | 202 · 96 · 134 · 133 |
| Cloud           | Secondary DNS   | 8 · 8 · 8 · 8        |
| Wifi            | Network Testing |                      |
|                 | TCP Port        | 34567                |
| Wireless Config | HTTP Port       | 80                   |
| Net Service     | MTU             | 1500                 |
| Het Octvice     | HS Download     |                      |
|                 | Transfer Policy | Quality Preferred    |
|                 |                 | OK Cancel Applicatio |

Click "Network" to enter network parameters interface to configure XVR IP address, subnet mask.gateway,DNS address,ports,etc...

#### 3.4.3.2 DDNS

|                 | Netw        | ork Config.   |        |             |
|-----------------|-------------|---------------|--------|-------------|
| Network         | DDNS Type   | CN99          |        |             |
| DDNR            | Enable      |               |        |             |
| DDNS 7          | Domain Name | your.3322.org |        |             |
| UPNP            | User Name   |               |        |             |
|                 | Password    |               |        |             |
| EMAIL           |             |               |        |             |
| Cloud           |             |               |        |             |
| 14/26           |             |               |        |             |
| vviii           |             |               |        |             |
| Wireless Config |             |               |        |             |
| Net Service     |             |               |        |             |
|                 |             |               |        |             |
|                 |             |               |        |             |
|                 |             |               |        |             |
|                 |             |               |        |             |
|                 |             |               |        |             |
|                 |             |               |        |             |
|                 |             | ок            | Cancel | Application |
|                 |             |               |        |             |

Click "DDNS" to enter DDNS settings interface, configure DDNS function can support remotely visit XVR via domain address.

## 3.4.3.3 UPNP

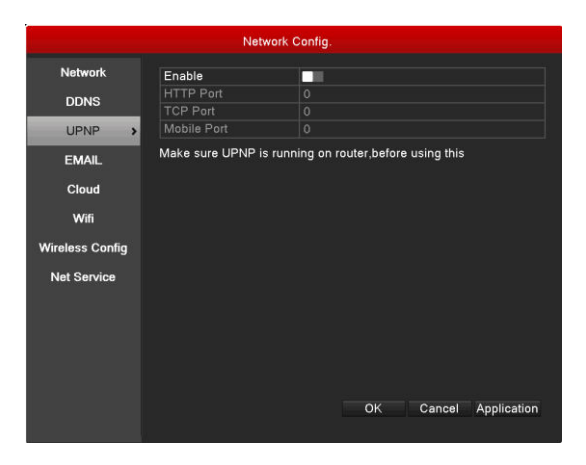

Click "UPNP" to enter UPNP settings interface, enable UPNP to realize auto-map all ports (Note: The router also need enable UPNP function)

#### 3.4.3.4 Email

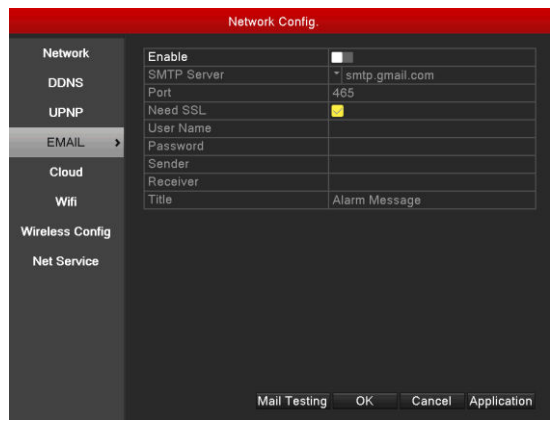

Click "Email" icon to enter email settings interface, configure email function can support alarm email linkage.

## 3.4.3.5 Cloud

|                                                                                       | Net                                             | work Config.                               |               |             |
|---------------------------------------------------------------------------------------|-------------------------------------------------|--------------------------------------------|---------------|-------------|
| Network<br>DDNS<br>UPNP<br>EMAIL<br>Cloud ><br>Wifi<br>Wireless Config<br>Net Service | Enable<br>Server IP<br>Port<br>Device ID<br>IOS | www.tops1<br>34600<br>sa039/232<br>Android | ink.net<br>SN |             |
|                                                                                       |                                                 | Default                                    | OK Cancel     | Application |

Click "Cloud" to enter cloud settings interface.Enable cloud function to support P2P connection via mobile App,web and CMS.

#### 3.4.3.6 Wifi

| Network Config.                           |                       |                |        |        |             |  |
|-------------------------------------------|-----------------------|----------------|--------|--------|-------------|--|
| Network<br>DDNS<br>UPNP<br>EMAIL<br>Cloud | SSID                  | Authentication | Signal |        |             |  |
| Wifi >                                    | Search                |                |        |        |             |  |
| Wireless Config                           | Enable<br>DHCP Enable |                |        |        |             |  |
| Net Service                               | SSID                  | 11n-AP         |        |        |             |  |
|                                           | IP Address            |                |        |        |             |  |
|                                           | Subnet Mask           |                |        |        |             |  |
|                                           | Gateway               | 192 - 168      |        |        |             |  |
|                                           |                       | -              | ок     | Cancel | Application |  |

Click "WiFi" to enter WiFi settings interface. Configure WiFi function to connect WiFi router with wireless (Note: this function need XVR connect WiFi module)

## 3.4.3.7 Wireless Config

| Network Config.   |             |                       |  |  |  |  |
|-------------------|-------------|-----------------------|--|--|--|--|
| Network           | Enable      |                       |  |  |  |  |
| DDNC              | Туре        |                       |  |  |  |  |
| DDNS              | Wireless AP | CMNET                 |  |  |  |  |
| UPNP              | Dial Number | *99#                  |  |  |  |  |
|                   | User Name   | ctnet@mycdma.cn       |  |  |  |  |
| EMAIL             | Password    | •••••                 |  |  |  |  |
| Cloud             | IP Address  |                       |  |  |  |  |
| Wifi              |             |                       |  |  |  |  |
| Wireless Config > |             |                       |  |  |  |  |
| Net Service       |             |                       |  |  |  |  |
|                   |             |                       |  |  |  |  |
|                   |             |                       |  |  |  |  |
|                   |             |                       |  |  |  |  |
|                   |             |                       |  |  |  |  |
|                   |             | OK Cancel Application |  |  |  |  |
|                   |             | Cancer Application    |  |  |  |  |

Click "Wireless Config" to enter wireless dial-up settings interface, enable it to realize 3G/4G wireless connection function (Note: this function need XVR connect 3G/4G module)

#### 3.4.3.8 Net Service

|              |                 | Network Config |           |               |     |     |         |
|--------------|-----------------|----------------|-----------|---------------|-----|-----|---------|
| Network      | PPPO            | E ARSP RTSP I  | TP NTP    |               |     |     |         |
| DDNS         | Enabl           | e              |           | 1             |     |     |         |
| UPNP         | User            | Name           |           |               |     |     |         |
| EMAIL        | Passv<br>IP Add | dress 0        |           |               |     |     |         |
| Cloud        |                 |                |           |               |     |     |         |
| Wifi         |                 |                |           |               |     |     |         |
| Wireless Con | fig             |                |           |               |     |     |         |
| Net Service  | • •             |                |           |               |     |     |         |
|              |                 |                |           |               |     |     |         |
|              |                 |                |           |               |     |     |         |
|              |                 |                |           |               |     |     |         |
|              |                 |                |           |               |     |     |         |
|              |                 |                | OK Cance  | I Application |     |     |         |
| Click        | "Net            | Service"       | function, | then          | you | can | configu |

PPPOE/ARSP/RTSP/FTP/NTP functions

## 3.4.4 Alarm

Click "Alarm" icon to enter alarm management interface

## 3.4.4.1 Motion Detect

|                 | 5<br>2            | Alarm          |                    |  |
|-----------------|-------------------|----------------|--------------------|--|
| Motion Detect > | Channel           |                |                    |  |
| Video Blind     | Enable            |                |                    |  |
| VIGEO DIITIG    | Sensitivity       | Middle         |                    |  |
| Video Loss      |                   |                |                    |  |
|                 | Region            | Set            |                    |  |
| Alarm Input     | Period            | Set            |                    |  |
| Alarm Output    | Interval/Sec.     |                |                    |  |
| Alanni Odiput   | Delay/Sec.        |                |                    |  |
| Abnormality     | Alarm Output      | 1              |                    |  |
|                 | Record delay/Sec. |                |                    |  |
|                 | Record Channel    | 1234           |                    |  |
|                 |                   | 1234           |                    |  |
|                 | PTZ Activation    | Set            |                    |  |
|                 | Other             | 🖂 Show Message | 🔲 Send Email       |  |
|                 |                   | Buzzer         | FTP upload         |  |
|                 |                   | Advanced OK    | Cancel Application |  |

Click "Motion Detect" to enter motion detection alarm settings interface.

Select channel number and enable it, configure sensitivity, region, period and alarm linkage.

#### 3.4.4.2 Video Blind

| Alarm         |                        |                           |       |  |  |  |
|---------------|------------------------|---------------------------|-------|--|--|--|
| Motion Detect | Channel                |                           |       |  |  |  |
| Video Blind > | Enable                 |                           |       |  |  |  |
| Video Loss    | Sensiuvity             |                           |       |  |  |  |
| Alarm Input   | Period                 | Set                       |       |  |  |  |
| Alarm Output  | Delav/Sec.             |                           |       |  |  |  |
| Abnormality   | Alarm Output           | 10                        |       |  |  |  |
|               | Record Channel         | 1234                      |       |  |  |  |
|               | Tour<br>PTZ Activation | 1234<br>Set               | >     |  |  |  |
|               | Other                  | Show Message Send Email   |       |  |  |  |
|               |                        |                           |       |  |  |  |
|               |                        |                           |       |  |  |  |
|               |                        | Advanced OK Cancel Applic | ation |  |  |  |
|               |                        |                           |       |  |  |  |

Click "Video Blind" to enter video blind alarm settings interface.Select channel number and enable it,configure sensitivity,region,period and alarm linkage.

### 3.4.4.3 Video Loss

|                              |                                             | Alarm              |                    |
|------------------------------|---------------------------------------------|--------------------|--------------------|
| Motion Detect<br>Video Blind | Channel<br>Enable                           | 1                  |                    |
| Video Loss > Alarm Input     | Period                                      | Set                |                    |
| Alarm Output<br>Abnormality  | Delay/Sec.<br>Alarm Output                  | 10<br>1            |                    |
|                              | Record delay/Sec.<br>Record Channel<br>Tour | 10<br>1234<br>1234 |                    |
|                              | PTZ Activation<br>Other                     | Set                | Send Email         |
|                              |                                             | Buzzer             | FTP upload         |
|                              |                                             |                    |                    |
|                              |                                             | Advanced OK        | Cancel Application |

Click "Video Loss" to enter video lost alarm settings interface.Select channel number and enable it,configure sensitivity,region,period and alarm linkage.

## 3.4.4.4 Alarm Input

| Alarm                        |                                                             |                                                  |  |  |  |  |
|------------------------------|-------------------------------------------------------------|--------------------------------------------------|--|--|--|--|
| Motion Detect<br>Video Blind | Alarm In<br>Enable                                          | 1                                                |  |  |  |  |
| Video Loss                   | Туре                                                        | Normal Open *                                    |  |  |  |  |
| Alarm Input                  | Period                                                      | Set >                                            |  |  |  |  |
| Alarm Output                 | Interval/Sec.<br>Delay/Sec.                                 |                                                  |  |  |  |  |
| Abnormality                  | Alarm Output<br>Record delay/Sec.<br>Record Channel<br>Tour | 1<br>10<br>1234<br>1234                          |  |  |  |  |
|                              | PTZ Activation<br>Other                                     | Set Show Message Send Email<br>Buzzer FTP upload |  |  |  |  |
|                              |                                                             | Advanced OK Cancel Application                   |  |  |  |  |

Click "Alarm Input" to enter alarm input alarm settings interface.Select channel number and enable it,configure sensitivity,region,period and alarm linkage.

## 3.4.4.5 Alarm Output

|                       |               | Alarm |    |        |             |
|-----------------------|---------------|-------|----|--------|-------------|
| Motion Detect         | Alarm Type    | All   |    |        |             |
|                       | Configuration | 0     | 0  |        |             |
| video biina           | Manual        | 0     | 0  |        |             |
| Video Loss            | Stop          | 0     | 0  |        |             |
| at a service state of | Status        |       |    |        |             |
| Alarm Input           |               |       |    |        |             |
| Alarm Output 🔸        |               |       |    |        |             |
| Abnormality           |               |       |    |        |             |
|                       |               |       | ОК | Cancel | Application |

Click "Alarm Output" to enter alarm output linkage settings interface and configure it.

## 3.4.4.6 Abnormality

| Alarm         |              |                       |  |  |  |
|---------------|--------------|-----------------------|--|--|--|
| Motion Detect | Event Type   | No Disk •             |  |  |  |
| Video Blind   | Enable       |                       |  |  |  |
| Video Loss    |              |                       |  |  |  |
| Alarm Input   | Show Message |                       |  |  |  |
| Alarm Output  |              |                       |  |  |  |
| Abnormality > |              |                       |  |  |  |
|               |              |                       |  |  |  |
|               |              |                       |  |  |  |
|               |              |                       |  |  |  |
|               |              |                       |  |  |  |
|               |              |                       |  |  |  |
|               |              |                       |  |  |  |
|               |              | OK Cancel Application |  |  |  |

Click "Abnormality" to enter abnormality alarm settings interface.Select the event type and enable to configure it.

## 3.4.5 HDD Manage

Click "HDD Manage" icon to enter hard disk management interface

### 3.4.5.1 HDD Manage

| HDD Manage   |         |           |        |          |          |             |
|--------------|---------|-----------|--------|----------|----------|-------------|
| HDD Manage 🔉 | Disk Nu | DiskSpace | Status | prop     | perty    | Required/R  |
| HDD Info     | 1-1     | 0.00 MB   | Error  | Red      | undant 📍 | 0.00 MB     |
|              |         |           |        |          |          |             |
|              |         |           |        |          |          |             |
|              |         |           |        |          |          |             |
|              |         |           |        |          |          |             |
|              |         |           |        |          |          |             |
|              |         |           |        |          |          |             |
|              |         |           |        |          |          |             |
|              |         |           |        |          |          |             |
|              |         |           |        |          |          |             |
|              |         |           |        |          |          |             |
|              |         |           |        |          |          |             |
|              |         |           | Forr   | nat Disk | Recover  | Application |

Select hard disk, click "Format Disk" to format the HDD, then you can check the hard disk status and set the property.

#### 3.4.5.2 HDD Info

|            |            |   |   | HDD      | Manage              |                       |            |        |
|------------|------------|---|---|----------|---------------------|-----------------------|------------|--------|
| HDD Manage | SATA       | 1 |   |          |                     |                       |            |        |
| HDD Info > | All<br>1-1 |   | T | ype<br>? | Capacity<br>0.00 MB | Left Capaci<br>0.00 M | ty Stat    | -      |
|            |            |   |   |          |                     | View recor            | ding times | Cancel |

Click "HDD Info" to enter hard disk info interface to check the detailed capacity and status.

## 3.4.6 Record

Click "Record" icon to enter record settings interface.

|          |  | R                            | ecord      |          |                 |  |
|----------|--|------------------------------|------------|----------|-----------------|--|
| Record > |  | Channel<br>Redundancy        |            |          |                 |  |
|          |  | Length/min<br>PreRecord/Sec. | 10<br>5    |          |                 |  |
|          |  | Mode                         | O Schedule | O Manual | O Stop          |  |
|          |  | Week                         | Wed        |          |                 |  |
|          |  | Period                       | Regular    | Detect   | Alarm           |  |
|          |  | 00 :00 - 24 :00              | <u> </u>   | <u> </u> |                 |  |
|          |  | 00:00 - 24:00                |            |          |                 |  |
|          |  | 00:00 - 24:00                |            |          |                 |  |
|          |  | 00 :00 - 24 :00              |            |          |                 |  |
|          |  |                              | Advanced   | OK Can   | cel Application |  |

Select record channel,configure record length,prerecord time,record mode and record period,click "OK".

#### 3.4.7 Channel Management

Click "Digital" icon to enter channel management interface

## 3.4.7.1 Channel Status

|                  |           | Digital        |                 |         |
|------------------|-----------|----------------|-----------------|---------|
| Channel status > | Chappel   | Max recolution | This Pesalution | Erama D |
|                  | CAMOI     | 102001         | Linknown        | Linkr   |
| ChannelType      | CAM02     | 1080N          | Unknown         | Unkr    |
| 7                | CAM03     | 1080N          | Unknown         | Unkr    |
|                  | CAM04     | 1080N          | Unknown         | Unkr    |
|                  | G/ unio i | robolit        | onatoan         | eriid   |
|                  |           |                |                 |         |
|                  |           |                |                 |         |
|                  |           |                |                 |         |
|                  |           |                |                 |         |
|                  |           |                |                 |         |
|                  |           |                |                 |         |
|                  |           |                |                 |         |
|                  |           |                |                 |         |
|                  |           |                |                 |         |
|                  |           |                |                 |         |
|                  |           |                |                 |         |
|                  |           |                |                 |         |
|                  |           |                |                 |         |
|                  |           |                |                 |         |
|                  |           |                |                 |         |
|                  |           |                |                 |         |
|                  |           | l)             |                 |         |
|                  |           |                |                 |         |
|                  |           |                |                 | Cancel  |
|                  |           |                |                 |         |

Click "Channel Status" to check the detailed channels status

## 3.4.7.2 Channel Type

|                |   |        |           | Digital  |    |       |           |          |          |
|----------------|---|--------|-----------|----------|----|-------|-----------|----------|----------|
| Channel status |   |        | Analog ch | nannels  |    |       | Digital o | channels |          |
| ChannelTune 1  |   | 1080P  | 1080N     | 720P     | D1 | 1080P | 960P      | 720P     | D1       |
| channen ype 🕨  |   |        | 4         |          |    |       |           |          |          |
|                |   |        | 2         |          |    | 2 4   |           |          |          |
|                | м | aximum | Playback  | large: 4 |    | ОК    | Canc      | el App   | lication |

Click "Channel Type" to enter channel type selection interface. Check and select the channel mode, click "OK".

### 3.4.8 System

Click "System" icon to enter system settings interface.

## 3.4.8.1 General

|               | Sy              | rstem                       |       |
|---------------|-----------------|-----------------------------|-------|
| General >     | System Time     | 2016 - 09 - 07 11 : 41 : 34 |       |
| Frinds        | DST             | Set                         |       |
| Encode        | Date Format     | YYYY MM DD                  |       |
| GUI Display   | Date Separator  |                             |       |
|               | Time Format     | 24-HOUR                     |       |
| PTZ Config    | Language        | ENGLISH                     |       |
| Tour          | HDD Full        | Overwrite                   |       |
| Tour          | DVR No.         | 0                           |       |
| Output Adjust | Video Standard  | PAL                         |       |
|               | Auto Logout/min | 0                           |       |
| Restore       | Machine Name    | LocalHost                   |       |
| R\$232        | Guide           |                             |       |
| HOLDE         |                 |                             |       |
| Account       |                 |                             |       |
|               |                 |                             |       |
|               |                 |                             |       |
|               |                 |                             |       |
|               |                 |                             |       |
|               |                 |                             |       |
|               |                 | OK Cancel Applic            | ation |
|               |                 |                             |       |

Click "General" to enter system general settings interface, then you can configure

the system time,date,format,language,video standard etc.

## 3.4.8.2 Encode

|                             | s                | ystem           |                                  |
|-----------------------------|------------------|-----------------|----------------------------------|
| General                     | Channel          |                 |                                  |
| Encode a                    | Compression      | H.264           | Extra Stream1                    |
| Encode >                    | Resolution       | 1080N(960x1080) | <ul> <li>CIF(352x288)</li> </ul> |
| GUI Display                 | Frame Rate(FPS)  | 25              | <b>▼</b> 6 <b>▼</b>              |
| ,                           | Bit Rate Type    | CBR             | VBR ·                            |
| PTZ Config                  | Quality          | high            | ✓ low                            |
| <b>T</b>                    | Bit Rate(Kb/S)   | 3072            | ▼ 140                            |
| Tour                        | I Frame Interval | 2               | 2                                |
| Output Adjust               | Video/Audio      |                 |                                  |
| Restore<br>RS232<br>Account |                  | Advanced OK     | Cancel Application               |

Click "Encode" to enter encode settings interface.Select channel number and configure the compression,resolution,frame rate,bit rate and I frame interval settings.

## 3.4.8.3 GUI Display

|               | :                | System             |     |
|---------------|------------------|--------------------|-----|
| General       | Channel Title    | Set                |     |
| Encode        | Encode Video Out |                    |     |
| Lincout       | Channel          |                    |     |
| GUI Display > | Time Display     |                    |     |
|               | Channel Title    |                    |     |
| PTZ Config    | Set              |                    |     |
| Tour          | Region Cover     | 0                  |     |
| Output Adjust | 5 0.4            |                    |     |
| Restore       | Front video Out  |                    |     |
| Restore       | Time Display     |                    |     |
| RS232         | Channel Title    |                    |     |
|               | Record Status    |                    |     |
| Account       | Alarm Status     |                    |     |
|               | Deflick          |                    |     |
|               | Transparency     | <b>——</b> 175      |     |
|               | Resolution       | 1024*768           |     |
|               |                  | OK Cancel Applicat | ion |

Click "GUI Display" to enter GUI display settings interface, then you can configure the detailed channel display settings

## 3.4.8.4 PTZ Config

|                             |           | System     |                    |  |
|-----------------------------|-----------|------------|--------------------|--|
| General                     |           | PTZ Device | RS485 Device       |  |
| Frenda                      | Channel   |            |                    |  |
| Encode                      | Protocol  | PELCOD     | * NONE             |  |
| GUI Display                 | Address   |            | 1                  |  |
|                             | Baudrate  | 9600       | • 9600 ·           |  |
| PTZ Config >                | Data Bits | 8          | - 8 -              |  |
| Teur                        | Stop Bits | 1          | T 1                |  |
| Tour                        | Parity    | None       | None               |  |
| Restore<br>RS232<br>Account |           | ок         | Cancel Application |  |
|                             |           | UK.        | Cancer Application |  |

Click "PTZ Config" to enter PTZ settings interface, configure the parameters, click "OK".

#### 3.4.8.5 Tour

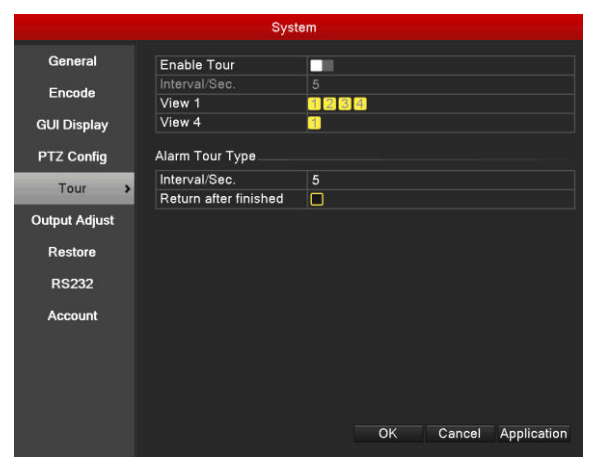

Click "Tour" to enter tour settings interface, enable and select the tour channels and interval time.

## 3.4.8.6 Output Adjust

|                 | Syst             | em        |      |        |
|-----------------|------------------|-----------|------|--------|
| General         | Top Deflate      |           | _ 0  |        |
|                 | Bottom Deflate   |           | _ 0  |        |
| Encode          | Left Deflate     | ī — — —   | _ 0  |        |
| GUI Display     | Right Deflate    | 1         | _ 0  |        |
|                 | Black vertical   |           | — 50 |        |
| PTZ Config      | Black horizontal |           | — 50 |        |
|                 | Display Settings | VGA/HDMI  |      |        |
| l our           | Brightness       |           | _ 50 |        |
| Output Adjust > | Contrast         |           | _ 50 |        |
| 1 1             | Saturation       |           | _ 50 |        |
| Restore         | Hue              | I         | _ 50 |        |
| 00000           |                  |           |      |        |
| N3232           |                  |           |      |        |
| Account         |                  |           |      |        |
|                 |                  |           |      |        |
|                 |                  |           |      |        |
|                 |                  |           |      |        |
|                 |                  |           |      |        |
|                 |                  |           |      |        |
|                 |                  | Default   | ок   | Cancel |
|                 |                  | - Conduit |      |        |

Click "Output Adjust" to enter output adjust interface to configure output image parameters.

### 3.4.8.7 Restore

|               | s               | ystem |    |        |             |
|---------------|-----------------|-------|----|--------|-------------|
| General       | Select all      | Π     |    |        |             |
| Encode        | General         | ō     |    |        |             |
| Elicode       | Encode          |       |    |        |             |
| GUI Display   | Record          |       |    |        |             |
|               | Alarm Set       |       |    |        |             |
| PTZ Config    | Network         |       |    |        |             |
| Tour          | Net Service     |       |    |        |             |
| 1 Odi         | Output Settings |       |    |        |             |
| Output Adjust | Account         |       |    |        |             |
| _             | RS232           |       |    |        |             |
| Restore >     |                 |       |    |        |             |
| RS232         |                 |       |    |        |             |
|               |                 |       |    |        |             |
| Account       |                 |       |    |        |             |
|               |                 |       |    |        |             |
|               |                 |       |    |        |             |
|               |                 |       |    |        |             |
|               |                 |       |    |        |             |
|               |                 |       |    |        |             |
|               |                 |       | ОК | Cancel | Application |

Click "Restore" to enter restore settings interface, select the menu and click " OK" to restore the settings back to factory.

### 3.4.8.8 RS232

|               |           | System     |             |
|---------------|-----------|------------|-------------|
| Conservat     |           |            |             |
| General       | Function  | NONE       |             |
| Encode        | Baudrate  | 115200     |             |
|               | Data Bits | 8          |             |
| GUI Display   | Stop Bits |            |             |
|               | Parity    | None       |             |
| PTZ Config    |           |            |             |
| <b>T</b>      |           |            |             |
| rour          |           |            |             |
| Output Adjust |           |            |             |
| Restore       |           |            |             |
| RS232 >       |           |            |             |
| Account       |           |            |             |
|               |           |            |             |
|               |           |            |             |
|               |           |            |             |
|               |           |            |             |
|               |           |            |             |
|               |           | OK Capcel  | Application |
|               |           | OK Calicel | Application |

Click "RS232" to enter RS232 settings interface to configure the parameters

## 3.4.8.9 Account

|                                                                                             |                                                      | System                         |                              |                        |              |
|---------------------------------------------------------------------------------------------|------------------------------------------------------|--------------------------------|------------------------------|------------------------|--------------|
| General<br>Encode<br>GUI Display<br>PTZ Config<br>Tour<br>Output Adjust<br>Restore<br>BS232 | 3 User Name<br>1 ■ admin<br>2 ■ guest<br>3 ■ default | Group<br>admin<br>user<br>user | Statt<br>Web<br>Norr<br>Defa | us<br>nal<br>nult User |              |
| Account >                                                                                   |                                                      | Add User                       | Add Group                    | Delete User            | Delete Group |
|                                                                                             | Modify User                                          |                                |                              |                        |              |
|                                                                                             | Modify Group                                         |                                |                              |                        | >            |
|                                                                                             | Modify Pwd                                           |                                |                              |                        | >            |
|                                                                                             |                                                      |                                |                              | Update                 | Cancel       |

Click "Account" to enter user account management interface. You can do the operations to add, delete and modify the account name, password and group.

## 3.4.9 Advanced

Click "Advanced" to enter advanced settings.

#### 3.4.9.1 Version

|                                      |                                                                                                    | Advanced                                                                                                    |    |
|--------------------------------------|----------------------------------------------------------------------------------------------------|----------------------------------------------------------------------------------------------------|----|
| Version<br>LOG<br>BPS<br>Online User | <ul> <li>Record Channe<br/>Alarm In<br/>Alarm Output<br/>System<br/>Build Date<br/>MAC<br/>Sociella</li> </ul> | Advanced<br>1 4<br>4<br>1<br>1.02.01a40196.37627053.T000.0<br>2016-08-01 14:02:43<br>c8:22:02:10:8b:ef<br>==00000b:e |    |
| Device Info.                         | Nat status                                                                                                    | 5:Connected                                                                                                    |    |
| Upgrade                              |                                                                                                    |                                                                                                    |    |
| AutoMaintain                         |                                                                                                    |                                                                                                    |    |
| Import/Export                        |                                                                                                    |                                                                                                    | ОК |

Click "Version" to check the XVR version info.

## 3.4.9.2 Log

|               | Advance                                                                  | ed                                                   |  |  |  |
|---------------|--------------------------------------------------------------------------|------------------------------------------------------|--|--|--|
| Version       | Туре                                                                     | All                                                  |  |  |  |
| 100           | Start Time                                                               | 2016 - 09 - 07 00 : 00 : 00                          |  |  |  |
| LUG           | End Time                                                                 | 2016 - 09 - 08 00 : 00 : 00                          |  |  |  |
| BPS           | Search                                                                   |                                                      |  |  |  |
| Online User   | 24 Log Time                                                              | Туре                                                 |  |  |  |
| Device Info.  | 2 2016-09-07 11:06:47<br>2 2016-09-07 11:06:47                           | save system state<br>Log In                          |  |  |  |
| Upgrade       | 4 2016-09-07 11:07:02<br>5 2016-09-07 11:07:02                           | Log Out<br>Log In<br>Sava Configuration              |  |  |  |
| AutoMaintain  | 6 2016-09-07 11:07:31<br>7 2016-09-07 11:07:51                           | Save Configuration<br>Save Configuration             |  |  |  |
| Import/Export | 8 2016-09-07 11:07:51<br>9 2016-09-07 11:07:51<br>10 2016-09-07 11:07:54 | Save Configuration<br>Save Configuration<br>Set Time |  |  |  |
|               | 11 2016-09-07 11:08:30<br>12 2016-09-07 11:13:29                         | Log In<br>Set Time                                   |  |  |  |
|               | Pre Page Next Page                                                       | Remove Cancel                                        |  |  |  |

Click "Log" to enter log management interface.Select log type,start time and end time,click "Search",there will shows the detailed log info in the below list

## 3.4.9.3 BPS

|               |   |         |          | Advanced | a internet |  |  |
|---------------|---|---------|----------|----------|------------|--|--|
| Version       |   | Channel | Kb/s     | MB/h     |            |  |  |
| LOG           |   | 1       | 30<br>31 | 6        |            |  |  |
| BPS           |   | 3       | 31       | 6        |            |  |  |
| Online User   | L |         | 51       | Ū        |            |  |  |
| Device Info.  |   |         |          |          |            |  |  |
| Upgrade       |   |         |          |          |            |  |  |
| AutoMaintain  |   |         |          |          |            |  |  |
| Import/Export |   |         |          |          |            |  |  |
|               |   |         |          |          |            |  |  |
|               |   |         |          |          |            |  |  |
|               |   |         |          |          |            |  |  |

Click "BPS" to check the channels bit rate status.

#### 3.4.9.4 Online User

| Advanced      |           |               |                   |  |  |  |  |
|---------------|-----------|---------------|-------------------|--|--|--|--|
| Version       | User Name | IP            | Login Type        |  |  |  |  |
| LOG           | admin     | 172.16.25.100 | vved              |  |  |  |  |
| BPS           |           |               |                   |  |  |  |  |
| Online User 🔹 |           |               |                   |  |  |  |  |
| Device Info.  |           |               |                   |  |  |  |  |
| Upgrade       |           |               |                   |  |  |  |  |
| AutoMaintain  |           |               |                   |  |  |  |  |
| Import/Export |           |               |                   |  |  |  |  |
|               |           |               |                   |  |  |  |  |
|               |           |               |                   |  |  |  |  |
|               |           |               |                   |  |  |  |  |
|               |           |               |                   |  |  |  |  |
|               |           |               | Disconnect Cancel |  |  |  |  |

Click "Online User" to check the current online user status

#### 3.4.9.5 Device Info

| Advanced      |   |                        |                         |       |        |             |
|---------------|---|------------------------|-------------------------|-------|--------|-------------|
| Version       |   | Audio In Channels      | A                       |       |        |             |
|               |   | Alarm In Channels      | 4                       |       |        |             |
| LOG           |   | Alarm Out Channels     | 1                       |       |        |             |
| BPS           |   | GUI Theme              | Gene                    | ral   |        |             |
|               |   | Remote control type    | Gene                    | ral   |        |             |
| Online User   |   | Pad Type               | SING                    | ECHIP |        |             |
| Device Info   |   | Maximum Playback large | 4                       |       |        |             |
| Device into.  | 1 | Default playback large |                         |       |        |             |
| Upgrade       |   | 4                      |                         |       |        |             |
|               |   | Enable RS232           | $\overline{\mathbf{A}}$ |       |        |             |
| AutoMaintain  |   | Enable PTZ             | $\mathbf{\mathbf{i}}$   |       |        |             |
| Import/Export |   | CVBS                   |                         |       |        |             |
| importexport  |   |                        |                         |       |        |             |
|               |   |                        |                         |       |        |             |
|               |   |                        |                         |       |        |             |
|               |   |                        |                         |       |        |             |
|               |   |                        |                         |       |        |             |
|               |   |                        |                         |       |        |             |
|               |   |                        |                         |       |        |             |
|               |   |                        |                         | OK    | Cancel | Application |
|               |   |                        |                         | UK    | Cancel | Application |

Click "Device Info" to check the XVR hardware configuration info

## 3.4.9.6 Upgrade

| Advanced      |                  |  |  |  |  |
|---------------|------------------|--|--|--|--|
| Version       | Ungrade Position |  |  |  |  |
| 100           | Upgrade file •   |  |  |  |  |
| LOG           |                  |  |  |  |  |
| BPS           |                  |  |  |  |  |
| Online User   |                  |  |  |  |  |
| Device Info.  |                  |  |  |  |  |
| Upgrade >     |                  |  |  |  |  |
| AutoMaintain  |                  |  |  |  |  |
| Import/Export |                  |  |  |  |  |
|               |                  |  |  |  |  |
|               |                  |  |  |  |  |
|               |                  |  |  |  |  |
|               |                  |  |  |  |  |
|               |                  |  |  |  |  |
|               | Upgrade Cancel   |  |  |  |  |

Click "Upgrade" to enter system upgrade interface, copy firmware file in U disk, then insert it into XVR USB port, select upgrade file,click "Upgrade".

#### 3.4.9.7 Auto Maintain

|                | Adva                  | nced  |    |        |             |
|----------------|-----------------------|-------|----|--------|-------------|
| Version        | Auto-Reboot System    | Never |    |        |             |
| LOG            | Auto-Delete Old Files | Never |    |        |             |
| BPS            |                       |       |    |        |             |
| Online User    |                       |       |    |        |             |
| Device Info.   |                       |       |    |        |             |
| Upgrade        |                       |       |    |        |             |
| AutoMaintain > |                       |       |    |        |             |
| Import/Export  |                       |       |    |        |             |
|                |                       |       |    |        |             |
|                |                       |       |    |        |             |
|                |                       |       |    |        |             |
|                |                       |       |    |        |             |
|                |                       |       | ок | Cancel | Application |

Click "Auto Maintain" to enter auto maintain interface, you can set the auto-reboot time and auto-delete old files.

## 3.4.9.8 Import/Export

| Advanced        |             |                                        |  |  |  |  |
|-----------------|-------------|----------------------------------------|--|--|--|--|
| Version         | Device Name |                                        |  |  |  |  |
| LOG             | File Name   | 1 og 09071143 zin                      |  |  |  |  |
| BPS             | Export      | Log_03071140.21p                       |  |  |  |  |
| Online User     | File Name   | Cfa 1 02 01-40106 27627052 T000 0, 000 |  |  |  |  |
| Device Info.    | Export      | Cig_1.02.01240190.37027033.1000.0_090  |  |  |  |  |
| Upgrade         | Ella Niama  |                                        |  |  |  |  |
| AutoMaintain    |             |                                        |  |  |  |  |
| Import/Export > |             |                                        |  |  |  |  |
|                 |             |                                        |  |  |  |  |
|                 |             |                                        |  |  |  |  |
|                 |             |                                        |  |  |  |  |
|                 |             |                                        |  |  |  |  |
|                 |             | Cancel                                 |  |  |  |  |

Click "Import/Export" to enter import and export configuration file interface, you can do the import and export system configuration file operations.

## 3.4.10 Logout

| Main Menu                                                                                                    |                                                     |                 |  |  |  |  |  |
|----------------------------------------------------------------------------------------------------|-----------------------------------------------------|-----------------|--|--|--|--|--|
| PlayBack<br>Record                                                                                                    | Logout<br>Logout<br>Shutdown<br>Reboot<br>OK Cancel | Manage<br>Ogout |  |  |  |  |  |
| Output the Content of the Content of the Content | OSD menu or reset/restart the system.               |                 |  |  |  |  |  |

Click "Logout" icon to enter logout system interface.Select logout,shutdown and reboot, click "OK".